# mRounds Integration Guide

**Connected Worker Solutions** 

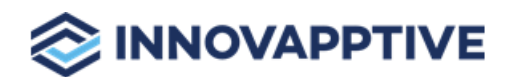

Copyright © 2012-2025, Innovapptive Inc. and/or its affiliates. All rights reserved

# Title and Copyright

Copyright and Terms of Use page for Connected Back Office.

Integration Guide for mRounds, a Connected Office Worker Solution.

**Release Version**: 2504

Release Date: 28 May 2025

Published Date: 28 May 2025

**Document Version**: 1.0

Copyright © 2012-2025, Innovapptive Inc. and/or its affiliates. All rights reserved.

Primary Author: Innovapptive Inc.

**Copyright Notices**: Neither our Application nor any content may be copied without inclusion of all copyright notices and/or disclaimers provided therein. Any third party provider logos or marks provided through the Application shall remain owned by such third party provider as may be indicated in a notice contained in the Application or content and you shall not modify or remove any such notice. Neither we nor our suppliers or any third party providers grant any rights or license to any logos, marks, or copyrighted material other than as expressly set forth herein.

PDF technology powered by PDFTron Mobile SDK copyright © PDFTron™ Systems Inc., 2001-2019, and distributed by Innovapptive Inc under license. All rights reserved.

# Preface

Understand audience, know related documents and products and conventions followed in this document.

#### **Intended Audience**

This user guide is for plant maintenance field service technicians in your organization. The user guide familiarizes technicians with features and functionality of the Connected Back Office solution.

#### **Document Conventions**

| Convention | Meaning                                                                                                    |
|------------|----------------------------------------------------------------------------------------------------|
| boldface   | Indicates graphical user interface elements<br>associated with an action, or terms defined<br>in text or the glossary.       |
| italic     | Indicates book titles, emphasis, or place-<br>holder variables for which you supply values.                                  |
| monospace  | Indicates commands within a paragraph,<br>URLs, code in examples, text that appears on<br>the screen, or text that you enter |

#### Table 0-1 Conventions followed in the document

#### **Related Products & Solutions**

- Work Order Management
- Inventory and Warehouse Management
- Analytics and Dashboards

#### **Contact Innovapptive**

For information on Innovapptive products, visit the Innovapptive's Support Portal at http:// helpdesk.innovapptive.com. The updates to this document are published on this support portal. Check this website periodically for updated documentation. For additional information about this document, send an email to documentation@innovapptive.com.

# Contents

| Titl         | le and Copyright                                                                 | ii  |
|--------------|----------------------------------------------------------------------------------|-----|
|              | Preface                                                                          | iii |
| 1. N         | Manage Integrations in mRounds                                                   | 6   |
|              | 1.1. Establish a Connection with FTP Server for Data Export                      | 6   |
|              | 1.2. Establish a Connection with ODBC for Database Integration                   | 10  |
|              | 1.3. Configure an SMTP Server for Automated Email Notifications                  | 14  |
|              | 1.4. Establish a Connection with SAP for Data Integration and Rounds Maintenance | 18  |
|              | 1.5. Establish a Connection with Enablon for EHS Incident Management             | 22  |
| <b>2</b> . I | Invoking mRounds Tasks using APIs                                                | 27  |
|              | 2.1. Generating API Keys                                                         | 27  |
|              | 2.1.1. Pre-requisites                                                            | 27  |
|              | 2.1.2. Generate API Keys                                                         | 28  |
|              | 2.2. Creating Rounds using APIs                                                  | 29  |
|              | 2.2.1. Request body JSON for Round Plan Creation Payload Formation               | 30  |
|              | 2.3. Dynamically Generate and Partially Execute a Round                          | 43  |
|              | 2.3.1. How to get Round Plans List                                               | 45  |
|              | 2.3.2. How to get Round Plan Details                                             | 47  |
|              | 2.3.3. How to create a Round and Partially execute It                            | 49  |
|              | 2.3.4. How to view the Updated Details in the mRounds Mobile App                 | 55  |
|              | 2.4. Understanding Error Codes                                                   | 60  |

# 1. Manage Integrations in mRounds

Integrating mRounds with external systems is essential for seamless maintenance operations and data flow across an organization. This chapter provides a comprehensive guide to establishing and configuring connections between mRounds and various external systems, such as FTP servers, ODBC databases, SMTP email servers, and SAP ERP systems.

These integrations enable mRounds to export critical maintenance data, automate notifications, and synchronize real-time information with other platforms. Whether it's transferring rounds results to an FTP server for centralized storage, exporting data to a database for advanced analytics, or integrating with SAP to automate work order creation, these configurations ensure that mRounds fits smoothly into your organization's broader IT landscape.

This chapter has the following topics:

- Establish a Connection with FTP Server for Data Export (on page 6)
- Establish a Connection with ODBC for Database Integration (on page 10)
- Configure an SMTP Server for Automated Email Notifications (on page 14)
- Establish a Connection with SAP for Data Integration and Rounds Maintenance *(on page 18)*

# 1.1. Establish a Connection with FTP Server for Data Export

An FTP (File Transfer Protocol) server connection allows mRounds to securely transfer large volumes of data to external systems for reporting, backup, or further processing. Establishing this connection enables the export of rounds data and reports to FTP servers without manual intervention, ensuring a smooth and automated process for data storage and sharing.

- Automate Data Exports: Reduces the need for manual transfers by automating the process of exporting rounds data to an external FTP server.
- **Centralized Data Storage**: Ensures that all exported rounds data is available in a secure, centralized location for backup, audits, or further analysis.

To create a connection for FTP server:

- 1. Click the Integrations Manager module on the left side pane.
- 2. Click the Add button in the **Connections** section on the left side.

| dd Connection    | ×                              |
|------------------|--------------------------------|
| Select Connector |                                |
| FTP Server       | •                              |
| Connection Alias |                                |
| Hostname         |                                |
| Port             |                                |
| Secure (SFTP)    | Recommended port for FTP is 21 |
| Username         |                                |
| Password         | Ø                              |
| Path             |                                |
|                  |                                |
| Test Connection  | Cancel Save Connection         |

Figure 1-1 Create FTP Connection

- 3. In the Add Connection window, do the following:
  - a. Select FTP Server from the Select Connector drop-down.
  - b. Enter the connection alias name in the **Connection Alias** field.
  - c. Enter the host address in the **Hostname** field.
  - d. Enter the port number in the **Port** field.
  - e. Enter the username in the **Username** field.
  - f. Enter the password in the **Password** field.
  - g. Enter the path or location of FTP in the **Path** field.
  - h. Click Test Connection to test the connection.
  - i. Click Save Connection if the connection is successful.

The Connection is created successfully and you can see it in the Connections section.

In this section, you can,

- Click the More icon next to the connection and select **View Details** to see the connection details.
- Click the More icon next to the connection and select **Edit Connection** to edit the connection details.
- Click the More icon next to the connection and select **Delete Connection** to delete the connection.

## Configure Data Export to FTP for Automated Transfer

Once a secure connection is established, the next step is to configure mRounds to export data to the FTP server. This setup allows specific types of data such as rounds results, reports, and issues to be automatically exported to the FTP server.

- Automate Reporting: Automatically transfer critical data, such as maintenance results and issue logs, to the FTP server for long-term storage.
- Facilitate Data Sharing: Enable seamless data sharing between mRounds and other systems that may pull data from the FTP server.

To add an integration to FTP server

- 1. Click the Integrations Manager module on the left side pane.
- 2. Select the FTP Server in the Connections section.
- 3. Click Add Integration on the right side.

| dd Integration Poi                                             | nt                                                                                                    | :                    |
|----------------------------------------------------------------|----------------------------------------------------------------------------------------------------|----------------------|
| <ul> <li>Select Integration Point -</li> <li>Rounds</li> </ul> | •                                                                                                    |                      |
| Data Sync Time                                                 | End of the Day (i) End of the Day (c) End of the Day (c) End of t | ne Week (j)          |
| Start Date                                                     | Feb 20, 2025                                                                                                    |                      |
| Round Status                                                   | Select Round Statuses<br>Overdue, Submitted, Skipped, Approved, Rejec                                                                                                    | eted 👻               |
| Filter Tasks with                                              | Tags                                                                                                    | Disabled             |
| Enable this to send on                                         | y tasks with tags                                                                                                    |                      |
| Send Attachmen                                                 | ts                                                                                                    | Disabled             |
| Enable this to include                                         | attachments in the SFTP Server                                                                                                    |                      |
| ✓ Column Conf                                                  | guration                                                                                                    |                      |
| Main Columns                                                   | R                                                                                                    | eset to Default View |
|                                                                |                                                                                                    |                      |

4. In the Add Integration Point window, do the following:

- a. Select the integration point (Rounds) from the **Select Integration Point** dropdown.
- b. Choose **End of the Day** or **End of the Week** in the **Data Sync Time** field to create a new .CSV file for each day or week.
- c. Select date from the **Start Date**.
- d. Enter the number of hours in the **Modify Every <> Hour** field to modify the .CSV file at the end of every day/week based on the selected hours.
- e. Enable/Disable the **Filter Tasks with Tags** to send only tasks with/specific tags or with not tags.
- f. Expand **Column Configuration** and configure or select the columns such as, Round Plan ID, Round Plan Name, Plant ID, Plant Name, Location ID, Asset ID, Unit, Position, and so on that should be displayed in .CSV file.
- g. Click Save.

The Integration Point is created and you can view it in the Integrations section.

The .CSV file is generated based on data synchronization schedule and stored in the configured FTP location.

# 1.2. Establish a Connection with ODBC for Database Integration

The ODBC (Open Database Connectivity) connector allows mRounds to directly interface with external databases. This connection is crucial for exporting rounds data to an organization's internal databases, enabling further analysis and integration with other systems like reporting tools or custom dashboards.

- Direct Database Integration: Streamlines the process of transferring rounds data from mRounds to external databases.
- **Support for Custom Analytics**: Facilitates integration with custom reporting tools and dashboards by allowing direct access to mRounds data.

To create a connection for ODBC connector:

- 1. Click the Integrations Manager module on the left side pane.
- 2. Click the Add button in the Connections section on the left side.

| Connection       |  |   |
|------------------|--|---|
| Select Connector |  |   |
| ODBC Connector   |  | • |
| Connection Alias |  |   |
| DB Hostname      |  |   |
| Username         |  |   |
| Password         |  | Ø |
| Database Name    |  |   |
| Database Port    |  |   |
| Database Dialect |  |   |
| Select           |  | • |
|                  |  |   |

Figure 1-3 Add ODBC Connection

- 3. In the Add Connection window, do the following:
  - a. Select ODBC Connector from the Select Connector drop-down.
  - b. Enter the connection alias name in the **Connection Alias** field.
  - c. Enter the host address in the **DB Hostname** field.
  - d. Enter the username in the **Username** field.
  - e. Enter the password in the **Password** field.
  - f. Enter the database name in the **Database Name** field.
  - g. Enter the port number in the **Database Port** field.
  - h. Select the database type from the **Database Dialect** drop-down.
  - i. Click **Test Connection** to test the connection.
  - j. Click Save Connection if the connection is successful.

The Connection is created successfully and you can see it in the Connections section.

In this section, you can,

- Click the More icon next to the connection and select **View Details** to see the connection details.
- Click the More icon next to the connection and select **Edit Connection** to edit the connection details.
- Click the More icon next to the connection and select **Delete Connection** to delete the connection.

## Configure Data Export to ODBC for Database Storage

Once the ODBC connection is established, you can configure mRounds to export data directly into your organization's external database. This allows for real-time synchronization between mRounds and your database for further analysis or reporting.

- **Automated Data Synchronization**: Keep your internal database up to date with realtime rounds data from mRounds.
- Enable Advanced Analytics: Export data to external databases where advanced analytics can be performed.

To add an integration to ODBC connection:

- 1. Click the Integrations Manager module on the left side pane.
- 2. Select the ODBC Connector in the Connections section.
- 3. Click Add Integration on the right side.

Figure 1-4 Add Integration Point

| Select Integration Point                  |                            |
|-------------------------------------------|----------------------------|
| Round Submission                          | <b>•</b>                   |
| Data Synchronization () Real-time         | O Scheduled                |
| Data Mapping                              |                            |
| CBO(Source) Data Attribute                | Destination Data Attribute |
| Round Plan ID<br>ROUND_PLAN_ID            | ROUND_PLAN_ID              |
| Round Plan Name<br>ROUND_PLAN_NAME        | ROUND_PLAN_NAME            |
| Round Plan Description<br>ROUND_PLAN_DESC | ROUND_PLAN_DESC            |
| Plant ID<br>PLANT_ID                      | PLANT_ID                   |
| Plant Name<br>PLANT_NAME                  | PLANT_NAME                 |
| Shift Name                                | SHIFT_NAME                 |

#### 4. In the Add Integration Point window, do the following:

- a. Select the integration point (Round Submission) from the **Select Integration Point** drop-down.
- b. Select Data Synchronization as Real-time or Scheduled.
- c. In the **Data Mapping** section, map the CBO (Source) Attributes to Destination Data Attributes.
- d. Click **Save**.

The Integration Point is created and you can view it in the Integrations section.

The .CSV file is generated based on data synchronization schedule and stored in the configured ODBC location.

# 1.3. Configure an SMTP Server for Automated Email Notifications

Configuring an SMTP (Simple Mail Transfer Protocol) server allows mRounds to send automated email notifications to stakeholders about task completions, issues, and important updates. This connection ensures timely communication about maintenance operations.

- Automated Alerts: Ensure that stakeholders receive real-time notifications regarding critical issues or task completions.
- Enhance Communication: Automate the process of sending alerts and updates, reducing manual follow-up.

To create a connection for SMTP server:

- 1. Click the Integrations Manager module on the left side pane.
- 2. Click the Add button in the **Connections** section on the left side.

#### Figure 1-5 Add SMTP Connection

| Connection           | > |
|----------------------|---|
| Select Connector     |   |
| Alerts/Notifications | • |
| Connection Alias     |   |
| SMTP Hostname        |   |
| SMTP Port            |   |
| SMTP Username        |   |
| SMTP Password        |   |

| Test Connection | Cancel | Save Connection |
|-----------------|--------|-----------------|
|                 |        |                 |

- 3. In the Add Connection window, do the following:
  - a. Select Alerts/Notifications from the Select Connector drop-down.
  - b. Enter the connection alias name in the **Connection Alias** field.
  - c. Enter the host address in the SMTP Hostname field.
  - d. Enter the port number in the SMTP Port field.
  - e. Enter the username in the **Username** field.
  - f. Enter the password in the **Password** field.
  - g. Click Test Connection to test the connection.
  - h. Click Save Connection if the connection is successful.

The Connection is created successfully and you can see it in the Connections section.

In this section, you can,

- Click the More icon next to the connection and select **View Details** to see the connection details.
- Click the More icon next to the connection and select **Edit Connection** to edit the connection details.
- Click the More icon next to the connection and select **Delete Connection** to delete the connection.

## Configure Email Notifications with SMTP

Once the SMTP connection is configured, you can set up automated email notifications to be triggered based on specific events in mRounds, such as issue creation, task completion, or round updates. This ensures timely communication with stakeholders.

- 1. **Real-Time Notifications**: Automatically notify supervisors, operators, or managers about important updates or issues.
- 2. **Event-Driven Alerts**: Configure email alerts to trigger when specific events occur, such as task completion or new issues.

To add an integration to SMTP server:

- 1. Click the Integrations Manager module on the left side pane.
- 2. Select the SMTP Server in the Connections section.
- 3. Click Add Integration on the right side.

Figure 1-6 Add Integration Point

| Select Integration Point                  |                            |
|-------------------------------------------|----------------------------|
| Round Submission                          | •                          |
| Data Synchronization 💿 Real-time          | Scheduled                  |
| Data Mapping                              |                            |
| CBO(Source) Data Attribute                | Destination Data Attribute |
| Round Plan ID<br>ROUND_PLAN_ID            | ROUND_PLAN_ID              |
| Round Plan Name<br>ROUND_PLAN_NAME        | ROUND_PLAN_NAME            |
| Round Plan Description<br>ROUND_PLAN_DESC | ROUND_PLAN_DESC            |
| Plant ID<br>PLANT_ID                      | PLANT_ID                   |
| Plant Name<br>PLANT_NAME                  | PLANT_NAME                 |
| Shift Name                                | SHIFT NAME                 |

4. In the Add Integration Point window, do the following:

- a. Select the integration point (Round Submission) from the **Select Integration Point** drop-down.
- b. Select Data Synchronization as Real-time or Scheduled.
- c. In the **Data Mapping** section, map the CBO (Source) Attributes to Destination Data Attributes.
- d. Click **Save**.

The Integration Point is created and you can view it in the Integrations section.

The .CSV file is generated based on data synchronization schedule and stored in the configured SMTP location.

## 1.4. Establish a Connection with SAP for Data Integration and Rounds Maintenance

The SAP integration allows mRounds to send critical rounds data directly into an SAP system. This connection is essential for synchronizing maintenance data with the organization's SAP ERP system, enabling automated work order creation and maintenance tracking.

- Automate Work Orders: Send rounds results directly to SAP to automatically generate work orders for equipment that needs servicing.
- **Ensure Data Synchronization**: Keep SAP up to date with real-time maintenance data from mRounds, ensuring comprehensive asset tracking and reporting.

To create a connection for SAP server:

- 1. Click the Integrations Manager module on the left side pane.
- 2. Click the Add button in the **Connections** section on the left side.

| d Connection     |   |        |              |
|------------------|---|--------|--------------|
| Select Connector |   |        |              |
| SAP Server       |   |        | •            |
| Connection Alias |   |        |              |
| Username         |   |        |              |
| Password         |   |        |              |
| Base URL         |   |        |              |
|                  |   |        |              |
|                  |   |        |              |
|                  |   |        |              |
|                  |   |        |              |
|                  |   |        |              |
| est Connection   | ( | Cancel | Save Connect |

#### Figure 1-7 Add SAP Connection

3. In the Add Connection window, do the following:

- a. Select SAP Sever from the Select Connector drop-down.
- b. Enter the connection alias name in the Connection Alias field.
- c. Select the value from the **Authorization** drop-down such as, Basic, Certificate, and API Key.

#### Note:

Fill the remaining fields that are displayed based on the selected value in the Authorization drop-down.

d. Click Test Connection to test the connection.

e. Click Save Connection if the connection is successful.

### Note:

The connection will be successful only if there is no existing master data in the application.

The Connection is created successfully and you can see it in the Connections section.

In this section, you can,

- Click the More icon next to the connection and select **View Details** to see the connection details.
- Click the More icon next to the connection and select **Edit Connection** to edit the connection details.
- Click the More icon next to the connection and select **Delete Connection** to delete the connection.

# Configure Data Synchronization with SAP for Automated Maintenance

Once connected to SAP, you can configure mRounds to automatically send rounds data, asset status, and issue logs to the SAP system. This integration helps generate work orders, track asset health, and streamline the entire maintenance process.

- Seamless Work Order Generation: Automatically create work orders in SAP based on the results of completed rounds.
- **Improved Maintenance Tracking**: Keep SAP updated with real-time asset data, allowing for better monitoring and decision-making.

To add an integration to SAP:

- 1. Click the Integrations Manager module on the left side pane.
- 2. Select the SAP Server in the Connections section.
- 3. Click Add Integration on the right side.

Figure 1-8 Add Integration Point

| d Integration I | Point          |           |    |        | >   |
|-----------------|----------------|-----------|----|--------|-----|
| Select Integrat | ion Point      |           |    |        | •   |
| Integration T   | ype 🧿 Inbound  | O Outboun | i  |        |     |
| Data Sync Ti    | me 🔿 Real-time | Schedul   | ed |        |     |
| Repeat Every    | 1 day          | •         |    |        |     |
| Start Date      | 3/12/2024      |           |    |        |     |
| Plants          |                |           |    |        | •   |
| Locat           | ion            | Assets    |    |        |     |
|                 |                |           |    |        |     |
|                 |                |           |    | Cancel | Sav |

- 4. In the Add Integration Point window, do the following:
  - a. Select the integration point (Master Data) from the **Select Integration Point** dropdown.
  - b. Select Integration Type as Inbound.
  - c. Select Data Synchronization as Scheduled.
  - d. Select Repeat Every <number> <day, week, month or year>.
  - e. Select Start Date.

- f. Select plant from the **Plants** drop-down where the location or asset residing.
- g. In the **Location or Assets** tab, enter the collection in the **URL** field.
- h. In the **Column Configuration** section, map the CBO data columns to SAP data columns.
- i. Click **Save**.

The Integration Point is created and you can view it in the Integrations section.

The master data synchronization in the application occurs based on the configured schedule. You can also sync the data manually.

# 1.5. Establish a Connection with Enablon for EHS Incident Management

If an Environment, Health, and Safety (EHS) issue is raised in the mRounds application, the details are automatically transferred to the Enablon incident management tool, creating a corresponding event. Additionally, if an SAP notification is generated for the same issue, mRounds sends the notification number along with the issue details to Enablon.

To create a connection for Enablon connector:

- |1 Manage Integrations in mRounds
  - 1. Click the Integrations Manager module on the left side pane.
  - 2. Click the Add button in the **Connections** section on the left side.

| Select Connector  |   |
|-------------------|---|
| Enablon Connector | • |
| Connection Alias  |   |
| Authorization     | • |
| Base URL          |   |
|                   |   |
|                   |   |
|                   |   |
|                   |   |
|                   |   |

Figure 1-9 Add Enablon Connection

3. In the Add Connection window, do the following:

- a. Select Enablon Connector from the Select Connector drop-down.
- b. Enter the connection alias name in the **Connection Alias** field.
- c. Select the value from the **Authorization** drop-down such as, Basic, Certificate, and API Key.

#### Note:

Fill the remaining fields that are displayed based on the selected value in the Authorization drop-down.

- d. Click Test Connection to test the connection.
- e. Click Save Connection if the connection is successful.

### Note:

The connection will be successful only if there is no existing master data in the application.

The Connection is created successfully and you can see it in the Connections section.

In this section, you can,

- Click the More icon next to the connection and select **View Details** to see the connection details.
- Click the More icon next to the connection and select **Edit Connection** to edit the connection details.
- Click the More icon next to the connection and select **Delete Connection** to delete the connection.

### Configure EHS Notifications with Enablon

Once connected to Enablon, you can configure mRounds to automatically send EHS incident notifications to Enablon incident management tool. This streamlines data transfer, improves accuracy, and enhances real-time tracking and compliance.

To add an integration to Enablon:

- 1. Click the Integrations Manager module on the left side pane.
- 2. Select the EHS Connection in the Connections section.
- 3. Click Add Integration on the right side.

Figure 1-10 Add Integration Point

| Select Integration Point |                      |   |
|--------------------------|----------------------|---|
| Master Data              |                      | • |
| Integration Type         | Inbound Outbound     |   |
| Data Sync Time           | Real-time Scheduled  |   |
| Repeat Every 1           | day 🔻                |   |
| Start Date 2/20/2        | 025                  |   |
| Plants                   |                      | • |
| Maintenance Pl           | ant O Planning Plant |   |
| Location Ass             | ets                  |   |
|                          |                      |   |

- 4. In the Add Integration Point window, do the following:
  - a. Select the integration point (Master Data) from the **Select Integration Point** dropdown. and tap **Done**.
  - b. Select Integration Type as Inbound.
  - c. Select Data Synchronization as Scheduled.
  - d. Select Repeat Every <number> <day, week, month or year>.
  - e. Select Start Date.
  - f. Select plant from the **Plants** drop-down where the location or asset residing.

- g. In the **Location** tab, enter the collection in the **URL** field.
- h. In the **Column Configuration** section, map the CBO data columns to SAP data columns.
- i. In the **Assets** tab, enter the collection in the **URL** field.
- j. In the **Column Configuration** section, map the CBO data columns to SAP data columns.
- k. Click Save.

The Integration Point is created and you can view it in the Integrations section.

The master data synchronization in the application occurs based on the configured schedule. You can also sync the data manually.

Innovapptive exposes certain APIs that can be consued by applications and create tasks like creating operator rounds, dynamically generate round plans, and so on.

To ensure security and control over API usage, API Key authentication is enforced. To access mRounds APIs, include a valid API key in requests. These keys ensure trusted connections are established with authorized users. This helps protect sensitive data and resources while promoting secure and controlled interactions between external applications and Innovapptive's services.

# 2.1. Generating API Keys

This section describes the process for generating API keys

The API Key is generated during the tenant onboarding process or whenever a customer requests access to the API programmatically. The CBO admin generates the key for the specific tenant or customer upon receiving a request.

#### Note:

API Key access is restricted to the set of API's identified as being programmatically accessed by a tenant. It cannot be used by any Innovapptive client application (web or mobile). If any application consumes the same API, they should follow the traditional token-based authentication mechanism.

## 2.1.1. Pre-requisites

Use the following Request URL:https://cwpuat2.innovapptive.com/operatorroundsapi/ external/api-docs/.

| Server variables |                            |  |
|------------------|----------------------------|--|
| protocol         | https ∽                    |  |
| host             | cwpuat2.innovapptive.com v |  |
| basePath         | /operatorroundsapi ∽       |  |

Host: Select the host based on the environment:

- DEV cbodev.innovapptive.com
- **QA** cboqa.innovapptive.com
- PRD cbo.innovapptive.com

Authorize through API Key

| Available authorizations                         | × |
|--------------------------------------------------|---|
| ApiKeyAuth (apiKey)<br>Name: X-API-KEY           |   |
| In: header<br>Value:<br>af7309e7b487629d59883ee8 |   |
| Authorize Close                                  |   |

### 2.1.2. Generate API Keys

Learn how to generate API keys

To generate the API key:

- 1. Open the CBO application.
- 2. Click the Tenant Management module.
- 3. Click the More icon > **Edit** button for the selected tenant.
- 4. Click the **API Keys** tab.
- 5. Enter the following details:
  - a. **Description**: Enter the relevant description.
  - b. **Expires**: Select the API Key expiration duration, such as 30 days, 90 days, 180 days, or 365 days, from the drop-down.

#### 6. Click Generate.

The API Key is generated and ready to be shared with the customer.

| IC C >s 3. PROTECTED RESOURC         | ES 4. DB CONFIGURATIONS        | 5. COLLABORATION | 6. CONFIGURATIONS | 7. ASSETS                | 8. API Keys              |
|--------------------------------------|--------------------------------|------------------|-------------------|--------------------------|--------------------------|
|                                      | Description                    |                  |                   |                          |                          |
|                                      | Expires<br>180 days (6 months) |                  | •                 |                          |                          |
|                                      |                                | Generate         |                   |                          |                          |
| Description                          | Expries                        |                  | API Key           |                          |                          |
| API Key generated on Wed Jul 26 2023 | 2024-01-26                     |                  | 0bbeba3f51320f8   | 5515930635eabaa0c706da5  | b5d2763a0518674a7e351c5  |
| Testing API Key                      | 2023-08-27                     |                  | 7f5bc64812be804   | 1960016017be3b478bccdec4 | 4ce806afa597446bb0b838db |
|                                      |                                |                  |                   |                          |                          |
|                                      |                                |                  |                   |                          |                          |
|                                      |                                |                  |                   |                          |                          |

**Note:** To delete the API Key, click the More icon > **Delete** for the selected key.

# 2.2. Creating Rounds using APIs

Learn how to create rounds using APIs

To create round through an API:

1. Expand the Post method with round-plans.

#### 2. Click Try it out.

3. Provide the following request parameters:

| Field Name | Description                                                      |
|------------|------------------------------------------------------------------|
| tenantid*  | Enter the Tenant ID created by Tenant<br>Management.             |
| email*     | Enter any email address that is already onboarded in the tenant. |

| POST /exter                     | POST /external/round-plans Create round plan                                |        |       |  |
|---------------------------------|-----------------------------------------------------------------------------|--------|-------|--|
| Creates round plan              | Creates round plan and publish the same based on the round plan information |        |       |  |
| Parameters                      |                                                                             | Cancel | Reset |  |
| Name                            | Description                                                                 |        |       |  |
| tenantid * required<br>(header) | tenantid                                                                    |        |       |  |
| email * required<br>(header)    | [email                                                                      |        |       |  |

4. In the **Request Body** section, enter the request parameter values (JSON).

| Request body                                                                                                    | application/json | ~ |
|----------------------------------------------------------------------------------------------------|------------------|---|
| Round plan object                                                                                                    |                  |   |
| <pre>{     "name": "API 2 Testing",     "description": "ADI 8 esponse Types",     "plantif': "1000",     "locationd": "123-XL-BA39",     "page1",     "     "name": "page1",     "     {</pre> |                  | • |
|                                                                                                    |                  |   |

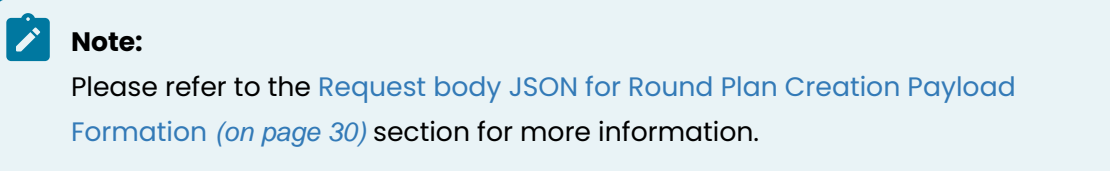

# 2.2.1. Request body JSON for Round Plan Creation Payload Formation

#### **Header Information Payload**

- The Header Details contain the name of the Round Plan, and the Plant ID.
- Enter the LocationID & AssetID for respective locations and assets.
- Provide the name of the Page & Sections inside the page and create tasks.

| {                            |
|------------------------------|
| "name": "Daily Round Plan",  |
| "plantId": "1000",           |
| "locationId": "123-XL-BA39", |
| "pages": [                   |
| {                            |

#### **Response Type Configuration Payload**

#### **Read Only**

- The "name" field must contain the name of the task.
- The response type must be given as "LF".
- The "value" field must contain the default value the user wants to see in the application.

```
{
    "name": "Read Only Field",
    "responseType": "LF",
    "value": "Default Value"
}
```

#### Instruction Response Type

- The "name" field must contain the name of the task.
- The response type must be given as "INST".
- The "value" field must contain the default value of the instructions the user wants to see in the application.

```
{
    "name": "Instructions",
    "responseType": "INST",
    "value": {}}
}
```

#### **Short Text Answer**

- The "name" field must contain the name of the task.
- The response type must be given as "TF".
- If a Short Text Answer is required, then the "required" field should be either True or False.
- For True the name should be "Short Text Answer Required".

| {  |                                       |
|----|---------------------------------------|
|    | "name": "Short Text Answer",          |
|    | "responseType": "TF",                 |
|    | "value": "",                          |
|    | "required": false                     |
| }, |                                       |
| {  |                                       |
|    | "name": "Short Text Answer Required", |
|    | "responseType": "TF",                 |
|    | "value": "",                          |
|    | "required": true                      |
| }, |                                       |
|    |                                       |
| }  |                                       |

#### **Long Text Answer**

- The "name" field must contain the name of the task.
- The response type must be given as "LTV".
- If a Long Text Answer is required, then the "required" field should be either True or False.
- For True the name should be "Long Text Answer Required".

```
{
    "name": "Long Text Answer",
    "responseType": "LTV",
    "value": "",
    "required": false
    },
    {
    "name": "Long Text Answer Required",
```

```
"responseType": "LTV",
"value": "",
"required": true
},
```

#### Number Response Type

- The "name" field must contain the name of the task.
- The Number Response Type has the following Configuration Options:
  - 1. Number without UOM & range
  - 2. Number without range
  - 3. Number Testing with None
- The response type field for all the configurations is the same and must be "NF".
- To enable tracking of History, the enableHistory field inside value must be true.
- To add Unit Of Measurement, the UnitOfMeasurement field must be followed by the UOM ID inside the value.
- To set up range, define the min and max values along with messages that must be displayed for values that are beyond the range. These Messages are categorized as Warning, Alert, Note & None.
  - You can enter the respective value inside the value field, for example

```
"rangeMetadata": {"min": 0, "max": 10, "minMsg": "Test message", "maxMsg": "",
"minAction": "Warning", "maxAction": "None"
```

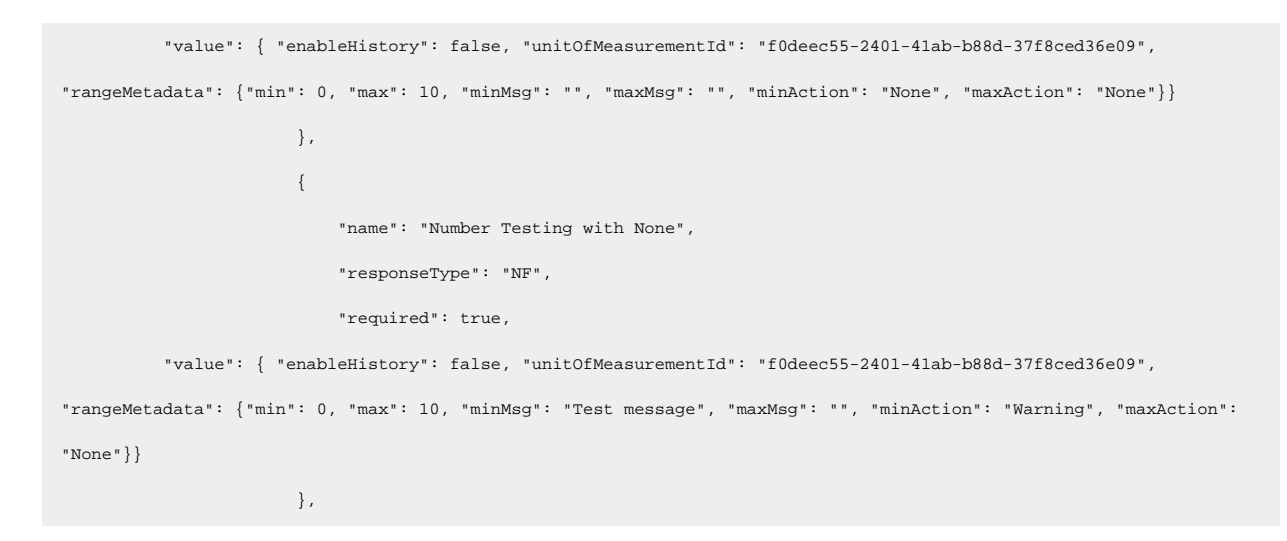

#### **Global Picklist Single Selection**

- The "name" field must contain the name of the task.
- The Response type must be given as DD.
- The "value" must contain Response Set ID.
  - This fetches the necessary Picklist from the master data.

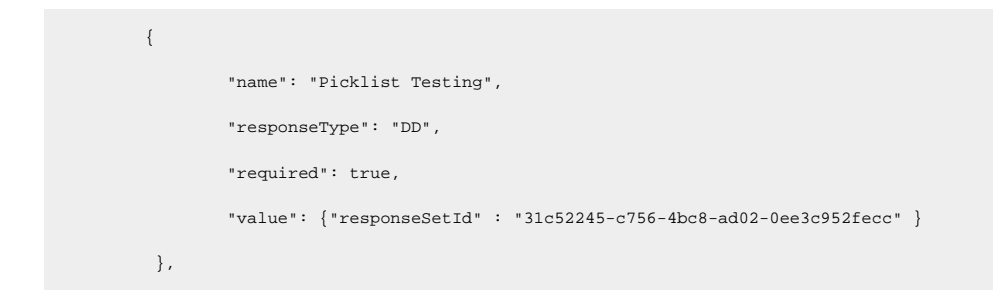

#### **Global Picklist Multiple Selection**

- The "name" field must contain the name of the task.
- The Response type must be given as DDM.
- The "value" must contain Response Set ID.
  - This will fetch the necessary Multiple Select Choice from the master data.

| {  |                                                                      |
|----|----------------------------------------------------------------------|
|    | "name": "Multiple Select Choice answers Testing",                    |
|    | "responseType": "DDM",                                               |
|    | "required": true,                                                    |
|    | "value": {"responseSetId" : "31c52245-c756-4bc8-ad02-0ee3c952fecc" } |
| }, |                                                                      |

#### Scanner

- The "name" field must contain the name of the task.
- The Response type must be given as SF.

| {  |                         |
|----|-------------------------|
|    | "name": "Scan Testing", |
|    | "responseType": "SF",   |
|    | "required": true,       |
|    | "value": ""             |
| }, |                         |

#### Date & Time

- The "name" field must contain the name of the task.
- The Response type must be given as DT.
- The user can choose the combination of True and False in "value" to show either date or time or both.

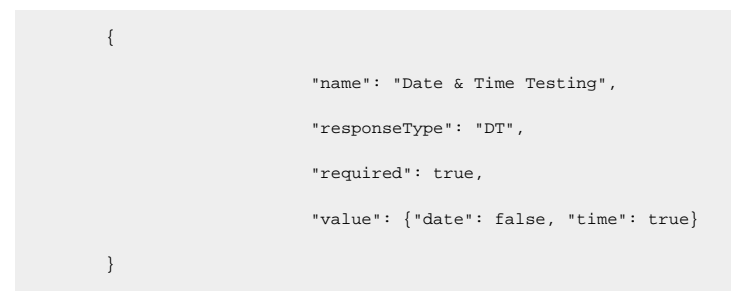

#### Hyperlink

- The "name" field must contain the name of the task.
- The Response type must be given as HL.
- Enter the link under the "value" field.

```
{
    "name": "Hyperlink Testing",
    "responseType": "HL",
    "value": {"link": "https://google.com"}
},
```

#### Check box

- The "name" field must contain the name of the task.
- The Response type must be given as CB.

| {  |                             |
|----|-----------------------------|
|    | "name": "Checkbox Testing", |
|    | "responseType": "CB",       |
|    | "required": false,          |
|    | "value": ""                 |
| }, |                             |

#### Signature

- The "name" field must contain the name of the task.
- The Response type must be given as SGF.

| { |                              |
|---|------------------------------|
|   | "name": "Signature Testing", |
|   | "responseType": "SGF",       |
|   | "required": false,           |
|   | "value": ""                  |
| } |                              |

#### **Photo Response**

- The "name" field must contain the name of the task.
- The Response type must be given as ATT.

| {  |                          |
|----|--------------------------|
|    | "name": "Photo Testing", |
|    | "responseType": "ATT",   |
|    | "required": false,       |
|    | "value": ""              |
| }, |                          |

#### **Geo Location Response**

- The "name" field must contain the name of the task.
- The Response type must be given as GAL.

| {  |                                 |
|----|---------------------------------|
|    | "name": "Geo Location Testing", |
|    | "responseType": "GAL",          |
|    | "required": false,              |
|    | "value": ""                     |
| }, |                                 |

#### Date Range

- The "name" field must contain the name of the task.
- The Response type must be given as DRF.

| { |                               |
|---|-------------------------------|
|   | "name": "Date range Testing", |
|   | "responseType": "DFR",        |
|   | "required": false,            |
|   | "value": ""                   |
| } |                               |

#### **Multiple Choice**

- The "name" field must contain the name of the task.
- The Response type must be given as VI.

| {  |                                            |
|----|--------------------------------------------|
|    | "name": "Multiple Choice Answers Testing", |
|    | "responseType": "VI",                      |
|    | "required": false,                         |
|    | "value": "yes,no"                          |
| }, |                                            |

#### Slider

- The "name" field must contain the name of the task.
- The Response type must be given as RT.
- The value field must contain the Minimum & the Maximum Value along with the Increment.

```
{
    "name": "Slider Testing",
    "responseType": "RT",
    "required": false,
    "value": {"min": 10, "max": 100, "enableHistory": true, "value": 20, "increment":
}
```

Below is an example of a complete round plan with Round Name, Plant, Location, Pages Sections & Tasks.

```
{
 "name": "Daily Round Plan",
 "description": "All Response Types",
 "plantId": "1000",
 "locationId": "123-XL-BA39",
 "pages": [
      {
         "name": "pagel",
         "sections": [
             {
                 "name": "section1",
                 "tasks": [
                     {
                         "name": "Read Only Field",
                         "responseType": "LF",
                         "value": "Read Only Field Testing"
                     },
                      {
                         "name": "Instructions",
                         "responseType": "INST",
                         "value": {}
                     },
                      {
                         "name": "Instructions with tag",
                         "responseType": "INST",
                         "value": { "tag": "Caution"}
                      },
                      {
```

```
"name": "Short Text Answer",
                          "responseType": "TF",
                          "value": "",
                          "required": false
                      },
                       {
                          "name": "Short Text Answer Required",
                          "responseType": "TF",
                          "value": "",
                          "required": true
                       },
                       {
                          "name": "Long Text Answer",
                          "responseType": "LTV",
                          "value": "",
                          "required": false
                       },
                       {
                          "name": "Long Text Answer Required",
                          "responseType": "LTV",
                          "value": "",
                          "required": true
                      },
                       {
                          "name": "Number without UOM & range",
                          "responseType": "NF",
                          "required": true,
                          "value": { "enableHistory": false}
                       },
                       {
                          "name": "Number without range",
                          "responseType": "NF",
                          "required": true,
                          "value": {    "enableHistory": false, "unitOfMeasurementId":
"db5aaa7d-d13f-4e83-a3f1-e108c3f16e3f"}
                       },
                       {
```

```
"name": "Number Testing with None",
                          "responseType": "NF",
                          "required": true,
                          "value": { "enableHistory": false, "unitOfMeasurementId":
"db5aaa7d-dl3f-4e83-a3f1-e108c3f16e3f", "rangeMetadata": {"min": 0, "max": 10, "minMsg": "", "maxMsg": "",
"minAction": "None", "maxAction": "None"}}
                      },
                       {
                          "name": "Number Testing with None",
                          "responseType": "NF",
                          "required": true,
                          "value": { "enableHistory": false, "unitOfMeasurementId":
"db5aaa7d-dl3f-4e83-a3f1-e108c3f16e3f", "rangeMetadata": {"min": 0, "max": 10, "minMsg": "Test message", "maxMsg": "",
"minAction": "Warning", "maxAction": "None"}}
                      },
                       {
                          "name": "Picklist Testing",
                          "responseType": "DD",
                          "required": true,
                          "value": {"responseSetId" : "f87al2bc-aab2-4199-9bc4-4c09cec549e9" }
                       },
                       {
                          "name": "Multiple Select Choice answers Testing",
                          "responseType": "DDM",
                          "required": true,
                          "value": {"responseSetId" : "f87al2bc-aab2-4199-9bc4-4c09cec549e9" }
                       },
                       {
                          "name": "Scan Testing",
                          "responseType": "SF",
                          "required": true,
                          "value": ""
                       },
                       {
                          "name": "Date & Time Testing",
                          "responseType": "DT",
                          "required": true,
```

```
"value": {"date": false, "time": true}
     }
   ]
},
{
   "name": "section2",
   "tasks": [
      {
           "name": "Date & Time Testing",
           "responseType": "DT",
           "required": true,
           "value": {"date": false, "time": false}
       },
       {
           "name": "Hyperlink Testing",
           "responseType": "HL",
           "value": {"link": "https://google.com"}
       },
       {
           "name": "Checkbox Testing",
           "responseType": "CB",
           "required": false,
           "value": ""
       },
       {
          "name": "Signature Testing",
           "responseType": "SGF",
           "required": false,
           "value": ""
       },
       {
           "name": "Photo Testing",
           "responseType": "ATT",
           "required": false,
           "value": ""
       },
       {
```

```
"name": "Geo Location Testing",
                   "responseType": "GAL",
                   "required": false,
                   "value": ""
               },
               {
                   "name": "Date range Testing",
                   "responseType": "DFR",
                   "required": false,
                  "value": ""
              }
         ]
      }
   ]
},
{
    "name": "page2",
   "sections": [
       {
           "name": "section1",
           "tasks": [
              {
                   "name": "Multiple Choice Answers Testing",
                  "responseType": "VI",
                   "required": false,
                  "value": "yes,no"
               },
               {
                   "name": "Slider Testing",
                   "responseType": "RT",
                   "required": false,
                   "value": {"min": 10, "max": 100, "enableHistory": true , "value": 20, "increment": 10}
              }
           ]
       },
        {
           "name": "section2",
```

"tasks": [ { "name": "Multiple Choice Answers Testing", "responseType": "VI", "required": false, "value": "yes,no" }, { "name": "Multiple Choice Answers Testing", "responseType": "VI", "required": false, "value": "yes,no,test" } ] } ] } ] }

# 2.3. Dynamically Generate and Partially Execute a Round

A round plan is a blueprint that outlines the structure and steps of a round. You must first create a round plan and then generate a round from the round plan.

Create and publish a round plan with tasks.

To create a round plan:

- 1. Open the **Operator Rounds** module.
- 2. Click Create New.
- 3. In the Plan Details screen, enter Plan Name, Plan Description, Plant, and Tags.
- 4. Click Save & Next.
- 5. Select Location and Assets.
- 6. Add required tasks for the round.

#### Note:

This Dynamic Rounds Generation using APIs process supports only five Response Types. They are Text Answer, Number, Date Range, Date & Time, and Photo.

#### 7. Click Next and Publish.

The interested customer requires an API Key along with the Tenant ID to be able to dynamically generate and partially execute a round. When the Innovapptive security module receives an API request from the customer, the key is evaluated, a secure connection is established between the applications, and the customer gains access to the API and can expect the desired API response. In a worst-case scenario, if the API receives a bad request or the API\_Key fails to validate, it returns a response with the HTTP bad request status code.

| Demo partial submission round<br>Demo partial submission round |            | Plant: Werk Hamburg         | All Changes P | ublished OPreview | v Next |
|----------------------------------------------------------------|------------|-----------------------------|---------------|-------------------|--------|
| Locations/Assets (1) + 🔁 🏾 Tasks (6)                           | Tasks of C | larification plant          |               |                   |        |
| Q Search by Name/Description                                   | ✓ Page     | 0                           |               |                   | 6 •••  |
| Clarification plant 6                                          |            | ∷ ∨ Section ℓ               |               |                   | 6      |
|                                                                |            | Target/Plan Name            |               | T Text Answer     | ~      |
|                                                                |            | Target / Plan Value         |               | 123 Number        | ~      |
|                                                                |            | Target Actual               |               | 123 Number        | ~      |
|                                                                |            | Chart of throughput history |               | Photo             | ~      |
|                                                                |            | Event date & time           |               | Date & Time       | ~      |
|                                                                | Task       | Resolution range            | I             | Date Range        | ~      |
|                                                                | Delete     | Required                    |               |                   |        |

To programmatically generate and partially execute a round, see, How to get Round Plans List (on page 45), How to get Round Plan Details (on page 47), and Dynamically Generate and Partially Execute a Round (on page 43).

CWP - Operator Rounds Contact the developer Apache 2.0 Servers Authorize 2 https://cwpuat.innovapptive.com/operatorroundsapi - UAT Environment(cwpuat) ~ **Round Plan**  $\overline{}$ ∨ 🔒 GET /external/round-plans Fetch round plans info GET /external/round-plan-details/{roundPlanId} Fetch round plan details by roundPlanId ∨ 🕯 Round  $\overline{}$ POST /external/rounds Create a round and execute the round partially ∨ 🗎

## CWP - Operator Rounds (100 OAS30)

## 2.3.1. How to get Round Plans List

The Get Round Plans List API service allows you to fetch the round plans list based on query parameters. If no query parameters are passed, by default, it fetches the published round plans list with a limit of 100.

To get the round plans list:

1. Expand the Get method with round-plans.

#### 2. Click **Try it out**.

| Round Plan                      |                                                        | ^                                                                                |
|---------------------------------|--------------------------------------------------------|----------------------------------------------------------------------------------|
| GET /exter                      | mal/round-plans Fetch round plans info                 | ^ <b>Å</b>                                                                       |
| Fetch round plans in            | fo based on query parameters. In case of no query para | meters are passed, by default it will fetch published round plans with limit 100 |
| Parameters                      |                                                        | Cancel                                                                           |
| Name                            | Description                                            |                                                                                  |
| tenantid * required<br>(header) | tenantid                                               |                                                                                  |
| plantld<br>(query)              | plantld                                                |                                                                                  |
| formStatus<br>(query)           | formStatus                                             |                                                                                  |
| limit<br>(query)                | limit                                                  |                                                                                  |
| searchTerm<br>(query)           | searchTerm                                             |                                                                                  |
| next<br>(query)                 | next                                                   |                                                                                  |
| _                               |                                                        |                                                                                  |
|                                 |                                                        | Execute                                                                          |

3. Provide the following request parameters:

| Field Name | Description                                                                                                    |
|------------|----------------------------------------------------------------------------------------------------|
| tenantid*  | Enter the Tenant ID created by Tenant<br>Management.                                                                           |
| plantid    | Enter Plant ID to filter the response based on plant id.                                                                       |
| formStatus | Enter status to filter the response based<br>on form status, such as Draft or Published.                                       |
| limit      | Enter the limit to display a specific num-<br>ber of records. If no value is entered, 100<br>records are displayed by default. |
| searchTerm | Enter a search term to filter the response<br>by a particular term. For example, Demo<br>partial submission round.             |

| Field Name | Description                                  |
|------------|----------------------------------------------|
| next       | Enter the next value to display the next set |
|            | of records. For example, if there are 100    |
|            | records, the limit is set to 25, and if you  |
|            | want to get the next set of 25 records, you  |
|            | can provide the next value as 25.            |

#### 4. Click Execute.

The following response is displayed.

| Server respo | onse                                                                                                    |
|--------------|----------------------------------------------------------------------------------------------------|
| Code         | Details                                                                                                    |
| 200          | <pre>Response body {    "items": [         {             "id": "addd59d8-84ae-4221-a2ed-51a4a60a25a0",             "name": "Demo partial submission round",             "description": "Demo partial submission round",             "plantId": "0bd8a352-da2f-40fb-95c9-ea9d57f12154",             "formStatus": "Published",             "author": "Kiran Palani",             "lastPublishedBy": "Kiran Palani",             "createdAt": "2023-07-28T08:35:32.084Z",             "updatedAt": "2023-07-28T12:29:40.112Z"         }         j,         "next": null }</pre> |

## 2.3.2. How to get Round Plan Details

The Get Round Plan Details API service allows you to fetch specific round plan details with tasks based on the *roundPlanId* path parameter. It returns location or asset wise round plan details.

To get the specific round plan details:

#### 1. Click Authorize.

- 2. In the Available Authorizations pop-up, enter the API Key value and click Authorize.
- 3. Click **Close**.
- 4. Expand the Get method with roundPlanId.
- 5. Click Try it out.

| GET /external/                   | <pre>/round-plan-details/{roundPlanId} Fetch ro</pre>                                                            | und plan details by roundPlanid | ٥ |  |
|----------------------------------|----------------------------------------------------------------------------------------------------|---------------------------------|---|--|
| Fetch round plan details b       | Fetch round plan details based on roundPlanid path parameter (it returns location/asset wise round plan details) |                                 |   |  |
| Parameters                       |                                                                                                    | Cancel                          | ) |  |
| Name                             | Description                                                                                                    |                                 |   |  |
| tenantid * required<br>(header)  | tenantid                                                                                                    |                                 |   |  |
| roundPlanId * required<br>(path) | roundPlanId                                                                                                    |                                 |   |  |
|                                  |                                                                                                    |                                 |   |  |
|                                  |                                                                                                    | Execute                         |   |  |

6. Provide the following request parameters:

| Field Name  | Description                                                                                                    |
|-------------|----------------------------------------------------------------------------------------------------|
| tenantid*   | Enter the Tenant ID created by Tenant<br>Management.                                                                   |
| roundPlanId | Enter the Plan ID to display the specific<br>round plan details. You can copy the ID<br>value from the above response. |

#### 7. Click Execute.

The following response is displayed.

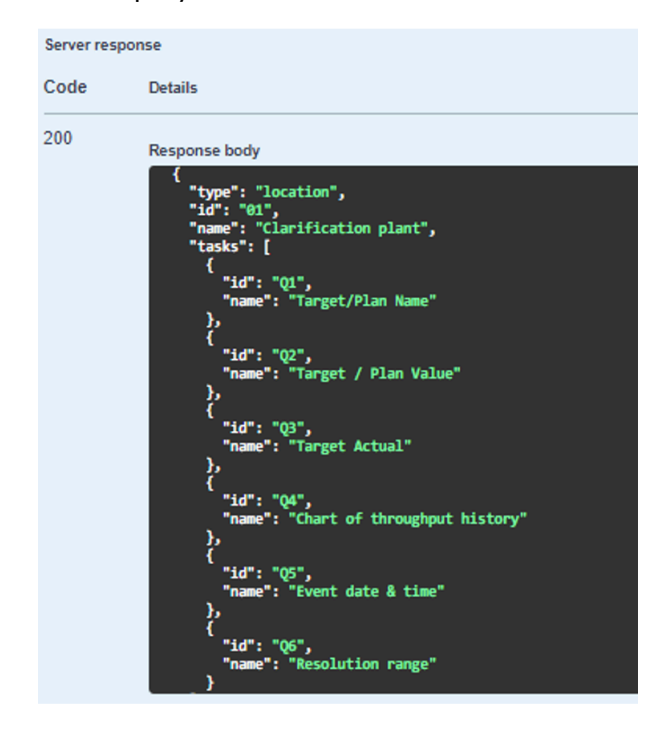

## 2.3.3. How to create a Round and Partially execute It

The Post Round Plan API service allows you to create a round and execute it partially based on the round plan details request.

To create and execute a round partially:

- 1. Click Authorize.
- 2. In the Available Authorizations pop-up, enter the API Key value and click Authorize.
- 3. Click Close.
- 4. Expand the Post method with rounds.
- 5. Click **Try it out**.

| Round                                                                                                    |                    |  |
|----------------------------------------------------------------------------------------------------|--------------------|--|
| POST /external/rounds Create a round and execute the round partially                                      |                    |  |
| Create a round and execute the round partially based on round plan detail request                         |                    |  |
| Parameters                                                                                                | Cancel             |  |
| Name Description                                                                                          |                    |  |
| tenantid * neumd<br>(header) tenantid                                                                     |                    |  |
| Request body                                                                                              | application/json v |  |
| Round plan detail object                                                                                  |                    |  |
| <pre>{     "roundPlanId": "string",     "assignedTo": "string",     "assist: [     (idi": "string",</pre> |                    |  |
|                                                                                                    |                    |  |
| Execute                                                                                                   |                    |  |

6. Provide the following request parameters:

| Field Name | Description                           |
|------------|---------------------------------------|
| tenantid*  | Enter the Tenant ID created by Tenant |
|            | Management.                           |

7. In the **Request Body** section, edit the code by adding pre-filled values as required.

#### Note:

This Dynamic Rounds Generation using APIs process supports only five Response Types. They are Text Answer, Number, Date Range, Date & Time, and Photo. The format of the pre-filled response must be base 64 for images, ISO string for Date & Time, and Date Range response types.

#### For example,

```
{
 "roundPlanId": "addd59d8-84ae-4221-a2ed-51a4a60a25a0",
 "assignedTo": "abc@iinovapptive.com",
 "tasks": [
   {
     "id": "Q1",
     "value": "Tom Curran"
   },
   {
     "id": "Q2",
     "value": "209.09"
   },
   {
     "id": "Q3",
     "value": "2023-07-31T08:11:31.526Z"
   },
   {
     "id": "Q4",
     "value": "2023-07-31T08:11:31.526Z"
   },
   {
     "id": "Q5",
     "value": "2023-07-31T08:44:24.526Z;2023-07-30T08:44:24.526Z"
   },
   {
     "id": "Q6",
"value":
"UklGRv6kBABXRUJQVlA4IPKkBACwgBWdASrKCNwFPkkkjkUioiEqpdK6qVAJCWNuKQh/+988q1p8CnkK8Dx6prJ6z+sg2ln8P004y0n27gZJ7
7J/QsZ3/Tlz/ZP9rzKua/2D/n/5Pyr/qP/H42vn/+5/7
```

vuFfy/+q/77/E/lB87P+L3pm3f7T/Af/a/8n/6f9T6W/J1/4/qhf4X1Hf9P0Jv1X/gfuD8Bn6zenj/b/c300/tn/I/bX3K/1P/N/+//U9rjwP 0p/fYK1xfZ/+X/Y/vB/p/eu5D71/mH4P/Rf9n/K/u19s/9r/8eKPt3/V/br1bOov/N/nv9d+53ym/7H/x/3n+++M/8s/2f/ w/1/7//737Gf1u/7X+K/1Xwn/9H7kfC794PVz+4v7f/8f4TP/P+7///+T390/7X7m/9/5Pv6b/xf///lv/V8e/rW/+31af+/6K//q/eb/7/Mh +5H7pf934Pf8//+v9r/wdcA+Sf9/zV/Nv7n9tf138293j30/z376/Ndnz7nP/X9s/Zj+h/q/

/D/nPZf9+X++9CfzT++9C/8u/rv/M/w3swTifEnL32X+av00P3/259zf1z/m+xP/UOSp/pf

+f2JP9J/vvVf/3//36efsD9ufdK/xROkMFe5lo2gs7bNwM97pbcWmJN/TtUi0b0hSm2m4Beb9ZNSnLhqqIlsvgxpXX/kr6Eofiqgnej0N8qWh2w AHvI6zH3kvpzMzae/

ifarRFqB3pk23svtTPZAU6CVvzlPmTqCxslZioblPf5mDL55R0cb/pORjy7Gpt66wsJM60QdrMb6Tn/LvSKuNI6UvbkOnadGZwUsIOLK1eR1f1 1S/f2beC0HMaulWEel0oN841PDVL7Q/9UYgVwEYPT1TgFDP+5qYrbKSh3A0Y1h7s6bdP22gmEQRXTEOgrBJzVMeJ/

0KyqanRKRuXsy/kiqvSoWXk2J3TDAr9C/Os2MkNLpsYLe95Q5OQuPxv6ENJJ+9FJ2f3NO8uumxEwNs4kcF5F8PwKSpvBgAj2a/4TfMQ+ggIZ2Zk bAUGnxUocCgJ/b9UP1DOPBQxRaTwmr2OR86NtfXrDxPmL2vL4aOrnA49Ip3iXO/ndXkSQuoakY5KsBYd9R3DFwKMFy5h7JDYLd+

lmI21+A4pZcgrXPEfQLZ4sQorwlo+xsI/xQY

+7KwVhwfBW3foC4GEDACxLEysdcDQs7wSw/AM91H0gwUOnsjk63VBXgJ7kkHnl6Yr+UMTe3DRGf5rA77N47ocoJdabVuQnrXSWHv5TOsTNV0uIu YXMXnk1FIMcaaBGMY64Qw1a2IApuAS2ff3cuF6sq0PH5bKaTiheIOs5ihkooATgVPI8gTtm2r7TX+hpvJqvZbX7HWngIQ1NBD30sTLsGs/YHuU6 RbT0Fc1xu6qtfeZuENNymcB6kGSMY5Gmmo5vbTnFe7f4IpLYGtgrHxBb/Gw08LVKf+cYshCpAZnCEfC3bmrYcuHWAsmFIvFCtR20bY2uvbNnSr1 jMTjXJytAhVTmVGXHNTQ3e/Fdif5kQkohjImVmeAOsjh0TK5ZnwVWPskhHHDuHjJ6R169FMKZWh89vJeAm19YZXN0SRW38Ls02KuQUq+HY6mHA1 zB0100spstaLcGMUMpMtuzJZjDjSNXz4/Pd77LwcFA32P4vjJVTJoUpR83LmEMaeGGhv7TkgpRBri7y/1m0K79TK11+1Z0U4H8LYYAZ/Rj0W5Hr awxRJZsNZQpA8Fe0yPVwBEZo3zBTJ5UeQ15Biu3Pg8MRNX15qKPq2DUE9G33iMKRGmW5oG/HDN

+iIMmbhs5c3B9HAOhxjqLlTXH+h1+htXOOxzesp4htwaDDYKP+LToDekuc7vY4URIMjiCeOPZIOPSHE4U8rTVSOdSUC5UaNjXhUuaQnEHnKrhD 3xj+c6IJbRefXSH2vC66pmaiO/5a5gXaIWbXXOCP+zOLaOwNee8OB8qtM7hhngmChVWlNzDZPJ7RlO4clSCg47c5cPc0VVsPcwYbplcnQRH7y2h UbGAiEtAOLIKpWnrNKiz28soe2uvd+KsFRhJI8Lw/jLMAoS04zF0/kBaEDCP7Fjy9YYzT50lV4lrGhnt6kcqW2uTLhvmEluxvEHl/3AcmTYFtut Bdssn6N2NLwRF8BQV3lKHdKFOwNf6Awq4C62jicHK2kiPeLycONb30sjf4A4fv9LD9UtfKnxR/UHslVydidMCLp/a0pRQHQseki4mdHL/+eumIP MZ6/l0QZ0P5oqROXOQjPzEjdo4NR3BkpfmpohLDxZxGRltfWGk0e+FJx8HngIoqZA5ifuseg0r54oPkIx9ZUxmAS/uLAIs8WW4MNsFGCHc70i MpF+DHM1TSYVppJt45KADZWRqJyZKWELFwXoPGybHmPG5Wjg7h0CRGVUU3uLlnQIzdREhEs2aWlQJWa5fTmg1r6JHLEiyBxKcJL5vcNalJqVEml rtXOPBn6Wj6DxRs0RhAhvOLWt530XD3kdjDqJ2dmxTxfLQVDPLd33JbzQie/RuMmchgFE/2LItJHMupVThtAO/xQKZExHZyE6NofKzo0NaQXktK 499m4A+nPcyNoZWe6rAfI/NQQ88RzN9Fc0B7L08GDlbYvb01hYZCffiTctERhB5e6cgpCT9Yak+xTh0QoX4occ/H7j7gy9PUncFmdowGPiiK8Zh yq6lU7UvTJ78GC26JSmySamNQaA+kZwUQ7G1EHlVRccsS6ZViEcKXJpTPQyrvmhdgyWq/cKteAfvdFvywSLe2D/mgo5JXifVJUJCsC17QC+bDZ 80gGgaCz6ln/hMIBKsnxNWjQHtgutmxsd/m9vqVzEKh6sGspJUIgwE9RVBUgFZMS1lXVK/KZNbanxnvvrkkBh+K22io2ZI1SJWMSLpOGmMua7Bc TQ12JqfAxfC/2K/pCDc/HGBWuEq+la2FppHfjzfSIIGFlFfm6q4pOuf7mb7iu0DaL7qu4rVFd7l+oP71lWrpNalZguPOU/dNNqKuD/lKsyMfl8e hDalXdyyZ6Yizh+Nt8gGo+n5ncP8WHJ2NBOQN97t8z5i/J6dL/Y/+zQxJdogSZS/chvti15o+DlyxvdHB38cji3afxlaqu0Y3qgbzHGesg/m2 5ss3Mle9DmXfRrWZPZqs500keaFX6aji4WrQzAQaHCECzQhkEpyVwhyKw09XhqhGH+JP5TWZEuF9yfHM0FHoXP9nSX6sF2PFZ+3Ki10ER7Br

yQ8tIjUJHEF9TWQB6kxHYxbdkGB4O9ONfB24G1KWIlMnKsXsvUd2/GojPcpkNK8R2U7nbpEiJ18FSdDIXzc4VeCHj4hI/Elyxq7zoePw80v3QNr doyO9TA/6//

rE/xDubfj0yLAP7M+XoqrEeU5C+30GLtr9fGy6t29314KdnXV3WnoLf2wLuTOsaGkSMekFhLJAh9Ec311AHBaiU/b1YPQiXPTKZLqRpc9MiYNml

BmRi8Tls0ghnJ2drwFhFQ22xSd2QOg0Hr7L/WzAtd3nRr7a3pHgHcr+7b/KeXrs8+6w/gUEl0/FEr0Zts9+Y20mLKS4xqXaez598Q91N9IotXfE JNIOMn5RgbSDP3iu0AFaT4JJCG1u03enO9t4mFj9E49Sp0ai+

 $+ a \texttt{jowV4GWGja7QcuCJTFJObN6JEZ3QdhG3MF9zR89br73ZyrlacfjDV6jqt2P831mvueDohmHDrEQJ0il0UdknYwpf2rjqXKdEtGSHcINqYQP/wardeftarfingtarfingtarfin$ 

8zr9MaiLYWcKEsvkrVz9Ly5qUV6pbsT/al7zFSltw/CbvFbsKRT3PlXH/kat3mHYLaglVExfokplSAB1PMpJ3kWbWIRxcK4hqrbGaT3yIfByuns dxYpbn71FKiqE6Wnnj5q9R/GNtUIf712T7og/yJuSNQEavXmT389vURvwGPak5W9l1EBPItE1XEL1MXfY4iekE9Jw51pXd3Se2pk82pKx1sQWKM 7MA9A9LcqzWj/WIpolad+jcTPqcz5N0NHOhTsLPUOWK9OE1DWguhXPPaSViNkA1qDTLtq+EPDW7WX2jjDD6GmPdB0BR3PzddMvuhKNpFd5HKM1G TX2uHVDezJzrCda1yJSff8/Q/oubjW2JXY2A96VeMTUNoUof/vwbKoio+TCPtberb0qU0KeVQE00VA1fiRZ40956VtR24VXC5vF+DbdBetdh2b1 WP6gQajYMFmCdNOboRt+gHvsAUTmovsEV7q/ZvB879n+gcL1NH6SwVu2vq1cVkywPPFDt13KgCMI05G42ojejmUTSBQTiwT91Aultc1Nf0WGwH5 dq5YnXq+6yL0yxv48+1Tw8JW0jSMwrKkaygfjADMqo5YtbqXp2dgGKhrsiDFdW11R3duVM6R03Z4N+E65Z+whJEA0dLvw06Cb64xP+E84kjsZLg not/R5Rcx56+DX8tbYK2xs1Rh/0gCAoBeKLocVn9qtnj5Gat7rbI2uY8IsjAHQyK+fnftisOTfCfvMR1Z7+Pn8Ll6vmvmw6Tn9EZqeg9AQLSNTp aW13mbKlsVvCtoNaz63tEVm731q4Iyda4I7arPLVjj3ny0/U4BPk9SaaVmjWaXnEyi9EUBxAR+IZProAwfGeOVEv/amh

+4G3i8Lnd8gtOQlUORLBdlGm3eIMut/QlRMvBvNyUnlBGihZ+g5enCAQ0N36yF7wc2nlJgYL7CD+kaVyZtjyOhwl18xh9pyv6aowymjOxntOVo2 wUOGDm+oRtud8nYRDFcbMKLwiaT4uVvvN2PQ/X8jGT4WgMWGo0+2TTNt2lck/hO

+UBLISTC8XQ6e+5RaelalrzzMVscb4lEaJroN+KdwwbORA9FIyJhKMk6neVPOMRw3xa4WMXnfz7DiVs7kL81+uzUu4miXxNOc7U5kpES11V/gZ5 cVIwUXpOHi6ZkcDyJag6e3lEFfNS4KFEKmKOJ3iQhLuV5oNnRhU4qoyAQYaoddE3iTkBT8b+pNtt8PXXfJnpysQiX/15d53uvFAJ2rF2o99k lG//

Pvis2i+JdRnolRCXdQFs5YZs4g9ReDa62pZGtSGaPjXYlx3xvXvmnPmflgfL+vWKeFtGt5yLjBW5i0+IXQI/3RzNPtCun/lnQwQqZXs96gc0cTi eHvUyfCMtHT1NeilhxsuP8DHDh0Ib0gmYbbM13fYgFtizeR3JIdh16tA040LKHJGR0qJ4wjNq5bnagxXXkFPzv1DRSiob78HDmoM/zKB GI23sCZihIIWIOTihSn5iwdC6HErr42T6/6JnwH6xDSwRr8DIS/914i2f3OeXeCmS3mojFol3cLOTZEiuWbstbGD6SgGt9W/D3zD4EoY5SXZbr2  $\tt TFU2wLlYkWPbE0Q8iXU+IrWuPK+d8iAJsou0N0/k//9+FWBSPoUanTLMRaVOBsnGajeeeqa5TjkyJMJH1y1xA2H/fZkfs2LG5o8prXkOEBhttickerstellerstellerste$  $\texttt{QO/pxli4BnGKHc+G6WboulwjXqs/OTe7ImV54Cf7CurPL5GigmkuW18FNnmkr3NOHIvEv6f9YPOigyr3xNQ2J0EaILKkFYEubDzw7PReVn47DB+}{}$ X8odcCesWkXuP5F+j1xa+agEKiNzXrS8b5ebxHeov42ZEEpnx/DR8LcEwPAtZRSaLedrHggWdTeJYaqY1wxxFMweKkdXH9dhjNzS/fv8EahxLiq bhoqC3RosfS9t1foSI7T46ibVW57BKxNfdOJdj38wEiOPwd6j0CU7PNNGvCvavzw1mY9Sg0hZ8xH4jzcs7Hg7zZ620/3BPeHXJJ3e4KZoaLy5fp kfT4YCMfQA+ex5WrUs7AznyRpmxUb5zs9qPXL2NJdN8n+Je2LwD5TsHD2zTYT20S/XsFshVz3KAIabS+Z4IARSu00Xbza34azrhDskP+FirYyIw  $\texttt{ps5rlepWx6ySD5CXxRIdIdqoYWqdgbGfEwOjkQ7pOFbmdkb8kHHT6RapAvZtgHFh+qDdLy81YBpOmfAaDnqQRUMrUx3RESDDoShJkvGTlnVlzlb}{}$  ${\tt E0ce9wzIfmY+PF3j+llfCtplwK9YeBqeMIT16vp84a+XmIUiAS1ullgywBp9yuB42G61TormLqbwEZAFgE5xS/bEeiGGo01BBgvEUZXu4TN+XPy}{\tt E0ce9wzIfmY+PF3j+llfCtplwK9YeBqeMIT16vp84a+XmIUiAS1ullgywBp9yuB42G61TormLqbwEZAFgE5xS/bEeiGGo01BBgvEUZXu4TN+XPy}{\tt E0ce9wzIfmY+PF3j+llfCtplwK9YeBqeMIT16vp84a+XmIUiAS1ullgywBp9yuB42G61TormLqbwEZAFgE5xS/bEeiGGo01BBgvEUZXu4TN+XPy}{\tt E0ce9wzIfmY+PF3j+llfCtplwK9YeBqeMIT16vp84a+XmIUiAS1ullgywBp9yuB42G61TormLqbwEZAFgE5xS/bEeiGGo01BBgvEUZXu4TN+XPy}{\tt E0ce9wzIfmY+PF3j+llfCtplwK9YeBqE01BgvEUZXu4TN+XPy}{\tt E0ce9wzIfmY+PF3j+llfCtplwK9YeBqeMIT16vp84a+XmIUiAS1ullgywBp9yuB42G61TormLqbwEZAFgE5xS/bEeiGGo01BBgvEUZXu4TN+XPy}{\tt E0ce9wzIfmY+PF3j+lfCtplwK9YeBqE01BgvEUZXu4TN+XPy}{\tt E0ce9wzIfmY+PF3j+lfCtplwK9Y}{\tt E0ce9wzIfmY+PF3j+lfCtplwK9Y}{\tt E0ce9wzIfmY+PF3j+lfCtplwK9W}{\tt E0ce9wzIfmY+PF3j+lfCtplwK9W}{\tt E0ce9wzIfmY+PF3j+lfCtplwK9W}{\tt E0ce9wzIfmY+PF3j+lfCtplwK9W}{\tt E0ce9wzIfmY+PF3j+lfCtplwK9W}{\tt E0ce9wzIfmY+PF3j+lfCtplwK9W}{\tt E0ce9wzIfmY+PF3j+lfCtplwK9W}{\tt E0ce9wzIfm}{\tt E0ce9wz}{\tt E0ce9wzIfm}{\tt E0ce9wz}{\tt E0ce9wz}{\tt E$ 1HtDb1EtT6KCRgDnDT8tvEB7qQ3DhMJQyq4T0RbinzLnpvT3/i4u6JUcvAfmex1JtxoYBV7o0JXIRt6dnJ17PYC0nQDiUNQoqYHmAdGetKoXUIz  $\tt rwUVzgoWypWptGaKK+Hw9fCXEew8KN6ZGck2cIHWNCiGWdJed15bPhmx1Xd7e3XmLSh8LG9DZLpjmpXwH21w0JDIrqQ5/p1Pmq0VJxO4uqjtTsl$ NMJle/yemrAI30XtUq9djmO96cufZrDdHWY4bjq7yEGyDSzmlEnYIxgiV2vg93ZEpqCBy3wssKZdbGuT/ZzLCglC+jsqItZ/Nplsnn60xGYgoLc LZeL1Hu53JGASRc17Sjg4hvUYNSXI9SiuYd8/p6lEsyMxrhr6+CSX+UzcfAD/RRJPbtM97xAbvuwsCQkHYBsKV+NI4kMVMHFi/431HpSFDGA+4P  $\label{eq:pr_lpdkwHB} who was a second with the second second s$ ybBgjid6UHUn50TB09ErN93dnPjjipqsXDsmpTK+5UFMcfIcRHIZirtKZnkjVW3Ie13DB7AOHH11sSxDG8JP3tbs6LbCwuGV0tZC5n+BTcJoNNn 8mGwfAODQka311rBB44+D7H6UR+GCcSVudcwBg7e0tIO7ZQeB5QxcsemBgV4eK2U5naN2O48pK6p7eoVw9KTTaY+HkfS0u3Jis0HHbAZfg9qV0w uN61hD5n5+qKpZzS3fH5VFng2JTOQwRkWfcmAZ/Uup07io7nTvKxz8rJIz2BMCRPZEvdyLlxrh28o6US9Pj7X0yaXwcvu+G14Xsrsd+TPBme6w+fiterational and the state of the state of the s $\texttt{cEU2WdAIOwLZ3FwBGRilQ+stlGC9Y+NnmUYPGV3gfhdjEr3Yq2zej4y/MhcoYPvKJgq5Gr9a2LnSod6Y2N6SIufVSfBBhzysH8bikfAQRKuIB}{}$ 

3V/2PYkidcEFWsit9ccLUll8hfWk8J3EznLKet0zLVuVxER+kvP7FB00vDCJoLqrZZUrKePqhNLIFWldvoZSIEQH8cZgjNqrvdOnmDBIKKkhd5 1Fv+sSmfxM9Jw+vrXwkj8aSVErPlsWude//9TvSzTx447Dnx/pdVWeu5VvR5+nf3hpP0GQBDiudwEKWt4F5XWvU82oGxij476jfzpqiI+iJ2 Fc/coouhlQfz06NnbyCxb4DXrBT68I0c/01qMFEPMsyHcpZqlkN2Ezq3iyXSqbzvEFZ9yNe76AW/iHOTYGN0FiQPQ3NLK48ioJfiCr+UCwvzgcE Qx0egu6A9eeudIxCxme5PLRntPgj2M6TiWSEY9+isBSM1S3ZA016o2pDToR8bCDGHcCCHvtQalW5bTXGms2GxjMtrZlTDFcQ4448YjVc5Cm4/L2 GtJQ4YVuAtfxQlVNERsP4f9aZOV5/tPtPyvr30b0+KBhO3mpx/N50+hTsBBgXylNCADQ/QKoP0i3eRSu6ZppS/eZ8vvVDdtlE4j2DoWu7dqx/Kp g7XM9YmdvKW9sQduQQtJGetLXfbV2ChqqZaiCmx4zDjZDEq0hXQ3lY3ntrVG2VyrLx+CDn0zCgmLsmyWC7Zq1+EWjILTV7JKFf8ytuTp01ES4Ed L1UKVeRdmbiJGkwMxZeQjNeXgrORdNdgJUUFoLU5ciITOD/WeJ5+Jvct/qkn/FJ4KuNWAzBDvwe95okzsfliov965cZ5yTPwMw7Hzy3bFWvZ/+Q TLafIF0BxIlqRWPhiQvCWFU+kAB9CY4fjt1jvG8eUxb5bxO9ixcL0/qwB7GJ/KVjBH7fAyrufGtp+D4WtF+y2Igw3UyWFxk0EvxhcVTEJ9fiBIS OHcc0xhSEs5G0NEEQ4kSNKa2mnksRbYOMA1UKzaCQ9EAwiOC5txafNG9ghWHyKAfe5I+Iyo8UQxuTsIG2uaHIioaEtysHOaY3W3m3ENm2KfVhoP PW0AHfuIVb6+gw9lxJJssak/mxY6g/ArKWF/3cv+UYGIxUUcbqnmEDVX7qKTM1DDt5wVgLKNSumcvJuvPrmtN2hv+Sh

+YQKsNiKeAqnhb+bMbUaqzEuOnrg4NKiNd81PFsOfXzAuNAXlD+HyP7TDVwZ9zXm9Y4HrDUQAxDUtaeWE+0r3cOG/uv2bl0ZVuV3sByuqQkDI61 gDBT/15F3jr+/dji6twoaEfpe6UmDnVzEQnczXD8QtRJ+dcd2DVv+Is5SLIaixkn0zpgoeIUwu/pVog/z2MfK9DUgC14/leu1GiKNWP0mb5uHKU Mq6vq3wIHY1j3dkKgHm+bl6sN1PiGa4ARteMS+8jLBpoAhFVb5eRNs4igRHAjuQ2blg4sqWYIhVJicRoe9nUtHSo+FUU7DVikFTz5dj07cigVyK htUHvQcuifiey97szhPUfsg905Cbj6Blr3q96KhiKKMRgX3L7k5H5V0GDHtj2BDg1ihAtWAH0Wv+/uHqzWvuEHL0Xn+

+CddHUmFTWH+1/GaewCwbJWHGYp6wirB3i+8C4e3YCnz/yW34zatESWKgwiObEK4i/eUSA7r5KLcR4qthO7N+uqCupI2wfZ6naZ0ICsz+krLBDP iDiOtW78jFNye616S22ryWlrjoBw6FiOxAYKnWrepoNZLDpgGJLmZMZVPNuzCgMmxxo50cuucAY1fQ4C11tOp8FlJYWw0gwnDj433Zpk1+I/gDe K8XBCmWiSP/AexVvGJMCsvI9RvT7ruUzPb7nnYTXf9UVEXZ8vmiIFli2OhSbaDOlE2CF000Ih4LUhDTqKdip+Y0qme3usX9RDOvoIHh53HETNDZ JaUvgwJEgP0gNuQBrzj2tKwc5f19Niip9XY08Cyf75x7kXvpt+kVq7zxJLf36P5SdPuKrRXyjX2b8oWEbfswl4X2d1H2XgumwEpPHZYsX/LVha9  ${\tt Zd93Y2/wcg7XX4tMBtyDyxkmvq1wzwMoPCV1CkiCpFEAjJpVohYpEDN1o27Zfw8qpxvyr9edUDauRa3vj3n62RqHSO1ZQsk6XPBifWiLsNE7X+max4tmBtyDykkmvq1wzwMoPCV1CkiCpFEAjJpVohYpEDN1o27Zfw8qpxvyr9edUDauRa3vj3n62RqHSO1ZQsk6XPBifWiLsNE7X+max4tmBtyDykkmvq1wzwMoPCV1CkiCpFEAjJpVohYpEDN1o27Zfw8qpxvyr9edUDauRa3vj3n62RqHSO1ZQsk6XPBifWiLsNE7X+max4tmBtyDykkmvq1wzwMoPCV1CkiCpFEAjJpVohYpEDN1o27Zfw8qpxvyr9edUDauRa3vj3n62RqHSO1ZQsk6XPBifWiLsNE7X+max4tmBtyDykkmvq1wzwMoPCV1CkiCpFEAjJpVohYpEDN1o27Zfw8qpxvyr9edUDauRa3vj3n62RqHSO1ZQsk6XPBifWiLsNE7X+max4tmBtyDykkmvq1wzwMoPCV1CkiCpFEAjJpVohYpEDN1o27Zfw8qpxvyr9edUDauRa3vj3n62RqHSO1ZQsk6XPBifWiLsNE7X+max4tmBtyDykkmvq1wzwMoPCV1CkiCpFEAjJpVohYpEDN1o27Zfw8qpxvyr9edUDauRa3vj3n62RqHSO1ZQsk6XPBifWiLsNE7X+max4tmBtyDykkmvq1wzwNoPCV1CkiCpFEAjJpVohYpEDN1o27Zfw8qpxvyr9edUDauRa3vj3n62RqHSO1ZQsk6XPBifWiLsNE7X+max4tmBtyDykkmvq1wzwNoPCV1CkiCpFEAjJpVohYpEDN1o27Zfw8qpxvyr9edUDauRa3vj3n62RqHSO1ZQsk6XPBifWiLsNE7X+max4tmBtyDykkmvq1wzwNoPCV1CkiCpFEAjJpVohYpEDN1o27Zfw8qpxvyr9edUDauRa3vj3n62RqHSO1ZQsk6XPBifWiLsNE7X+max4tmBtyDkWax4tmBtyDykkmvq1wzwNoPCV1CkiCpFEAjJpVohYpEDN1o27Zfw8qpxvyr9edUDauRa3vj3n4tmPtyDhtyDkWax4tmBtyDkWax4tmBtyDk$ ZHw8RAEwpB0VPnV3VtnAqlq6rO3SkD4NUbP5HGalliLbuEZLauXj29luP2+mnJIXleo0o3+lgh3H+M3TWLPSBGWsIPY0T4fJHXtlq4aSrM3Ygez  $\label{eq:started} N8TczLx4pHWR/V44fTR21LKbNt4hbbfZUhkbupjiHvqzD+Bv/DkpXyu70D5kLPpjPtbWI0o+utxhAdc+4WJvPP1RQLK4Ndq2IC0AFSgV61mY4+uproduction and the started started$  $\label{eq:started_started_st$ oVDhMmfnKR7D0P4CijPpR+dDsVQ+A9dX2vHMtNdlvApIn5y1zKM81BAb/NJA/h1ZHOdv0nJvkjTnrnG52rpw+pjhGgEN1PtXpltMhbjQZjKHcevBargerandersetees and the set of the set of the set76c0bD0UjXrMbpYdJajaK2NV4j+Ow3nOIGZtfrBIe/XTdw+WLiYQVuCWgU9eshLiEtCe6aj/W8NxXogSTzZ8K+JsRvOCsK23CrWskrqDPIhs1Dh yFrNrv2Serx5QvUFe5qF0ysYEEvUqLFExYxEoo3w3An/LKkpnf7RJCs93ym9vGrKxojycpYIN/BPh7AF5U24kGgh5G/MyjrFG5Q3MswgnQp63a6 fHjtC3TQiQSpPdyaIMN3FzSsWIY87SZB3p8M5g+QKv50GH0GLxSZWYCDVWh/CoDLIBz4o1R0bDMscW2J2o7bQwzsBE+wFfvIAEREydTDgZFNsEm 7SG6YQ+iVW3LZclmunf6iVVBS2Uxo7h2MVuC1G+lvjN9rM5dzQJ2y4fUgXGUrvfRcBaxvx0sHleCI1lkPyfrenaS+fRfquahP6/g5J0dcAGM+T7 siHu+zESj3BGbX9c5qOhP719TV2KvAOvJ8f2sIvVX/mYZE2Ki/zFklRZROvIMFFirOCR2sUrxFGBYlaV3iCMHSglKvbKeeaGpVI/InfxbNLer3K ppf2vkIOyiHBtgeh+rGnidXEI/Ld5m0hx2dEibWabp7FssQdqGEdGnFbRCaeLpMEzvgKM5mK88sfgXbGUOyU98ZVt0FfopfUZMjURemAqnawFU0 P9osHGIh5U3hm5oJIXd83cE0LGkiDxIuo7LqJstvTymTnxRNldTjEVA8aKhSd1X6rSUW0Uqn9lr2TA155g+hF0p4uWPbuMFMVaAN/syzsxzf6j9 $\texttt{c5g9a41yBEKN1XBhzDxSRk46w3XN/812T5crAfT2jsWtrDHA8iRJFQOt9GV7SUpSbdn5qyDhW4lsTiq+hNZqyMShQ4nBv3h3mqAPfKsnhwKT9rLinderseteenderseteender$  $\label{eq:label_stark} ZkavecVFh5t5Y2zORACzKZDdagZyW7CF99ZR2GCLkXnheHVAyfcYo/VOu814jKCWgU18PAW10aT0RpJ7JUzK0oVZKTDk6LAAoGoOUsvitarm (Marking Stark) (Marking Stark) (Marking$  $\texttt{EIk+JSo2ukXFoqBfbW8aXeG+JKyLYJOTN4NzjmYvM52VgNXP9eh+2f8M58u40gggO+MFcENpZy8gE3+ufu8nv7AlI467k6XYNgJwJSIGpoaCkvffilestarter and a starter and a starter a$ 

aSMszWAzvXChg5CLKUhc9SVP7eFHzu/t14oWWR+0mS7dhepnye1NNtufiGOXSIvIAlUxHMkt02qPi6WA8iFBjlPax5h+807WW+UPcc2e7shq 4g/C8WX1D5jlrSDkQTLAGdb3441LKSLacgmww/D86jYbM0fZLTifDhcwZL3WHFDVYLbUVLbUPnwV5+2b6GyWKUrGVV5UhCmlyGtFEXqYYps5v 9YW+HuhaDOUr93brEomDxyzIvvIH1+TXcLEDSUOlCggEtN30zltmYqMbyrWJV0YRUV5ojEX0028AKoikSlL+Es +2yx9QaWWgftOMuFJWJNXV9ls4o7+B4lGv6R7HMwQHxlkxIeKMZ41tCbA9NDiW0qZYtDV116dDs5SoqF9yegdcVeYTmRyCmStFXrLn5VevtzfLG cEJvWrG//qzPg0LLRca0oReAsgzYua1xhZWvjSzI3oNbyeKB6bqchvhoXIbuI9st6iQrW8grJwcTgXrNzhuKsRAmtOWtxKk9amjMw+2pnMnKlA+ +wRwUyCklgy7Q60L+BmMNcUbBg1PZ0TCiIY8zZn9dn3t+fBuqJ6/W0jrJ2FRDeBO9+eTQqUPFTIe2c5ASSLSfMxv5IkpqbOCk8bQWxxWt/ouzG/ 33kboEcTZ+oiCDlGdJkr/yisLQt3jeZGEpIBXZC9Q+klo6YpQrKVpQsfsDEyLiquTyddh1fRteNfOulgN+36xwhPj0AirLXAq3oeZXzEvoFJ0k9 G1gvvw3vN0/yC4VrXeiX9nUarUarD0a7SSkGOIvM1quP6T9uvcPZaNpVBq5JrCC5TeI8Fbpk3shXe+AQfnvJcwxLNpLnstZWdVM0bOJiW7W8jhI mAYBhnk98pLPVBfJj9CeuQYgnQQn/otWL3Z62Pf+iaw6D0KIBy3Bubydpofwwr0KQ3tK5WgvmiJlcRAp2HTmsBpCqeZIEvh42sWJEExbIOWjsL3 Kp4jtGp4dfD9K30+HqgxaY31VLxQGq6zrA8Q2INWpBN45KAgX12dke9TcM0V6QoUozgGGWSvHI1xlYYmPfizcne7zAlgq4o5IL...\* },

]

Add the base 64 string (id: Q6) for the image response type.

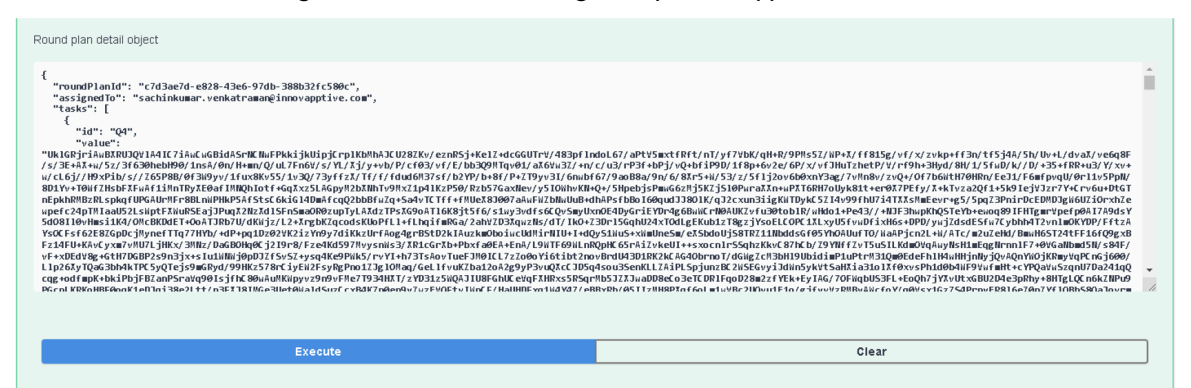

#### Note:

If you provide the email ID of the person who needs to work on the round in the Assign to field, then the round is assigned to the user and automatically appears in the My Rounds screen of the user with the In-progress state in the user's mobile application.

#### 8. Click Execute.

The following response is displayed.

| Code | Description                                                                                                    |
|------|----------------------------------------------------------------------------------------------------|
| 200  | Responds with newly created round submission                                                                                                    |
|      | Media type                                                                                                    |
|      | application/json ~                                                                                                    |
|      | Controls Accept header.                                                                                                    |
|      | Example Value   Schema                                                                                                    |
|      | <pre>{    "id": "string",    "inspectionslistID": "string",    "plantId": "string",    "assignedTo": "string",    "previouslyAssignedTo": "string",    "createdBy": "string",    "flatHierarchy": {},    "formData": {},    "isDeleted": "string",    "createdAt": "2023-07-28T13:42:12.301Z",    "updatedAt": "2023-07-28T13:42:12.301Z" }</pre> |

### 2.3.4. How to view the Updated Details in the mRounds Mobile App

You can view all the pre-filled responses on the mobile application.

To view partially executed round details:

- 1. Open the mRounds mobile application.
- 2. Tap the **Open Rounds** tab.

### Note:

If you provide the email ID of the person who needs to work on the round in the Assign to field, then the round is assigned to the user and automatically appears in the **My Rounds** screen of the user with the **In-progress** state in the user's mobile application.

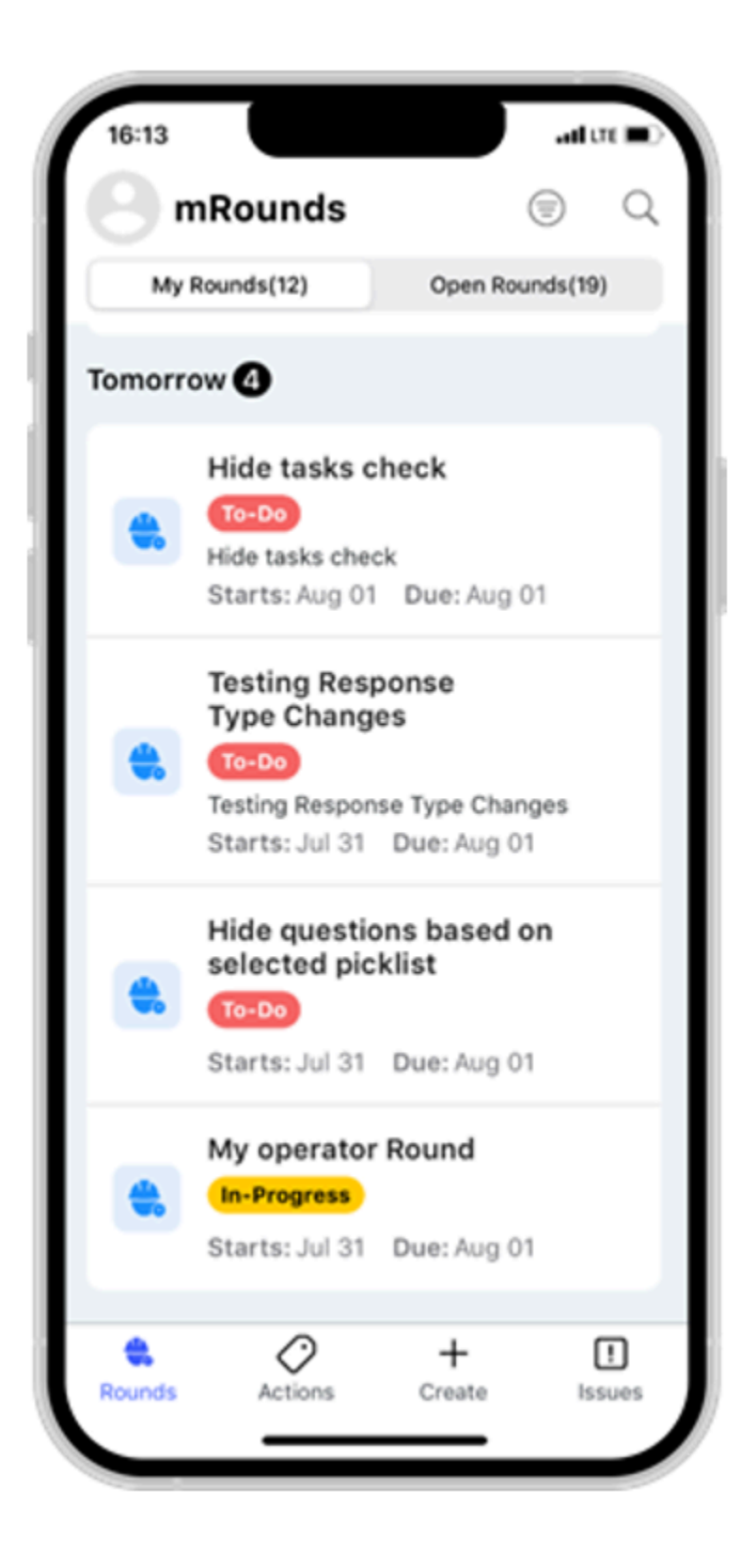

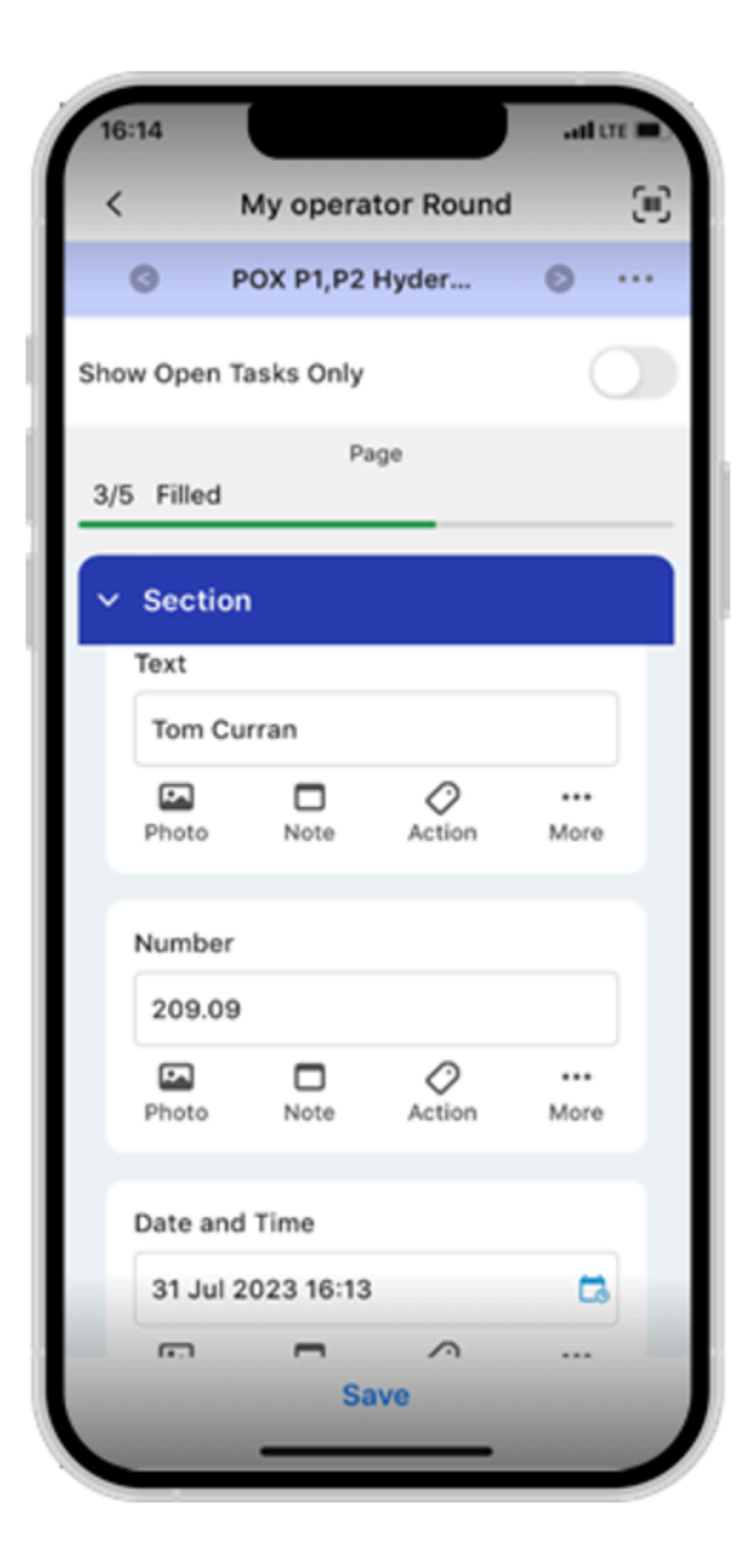

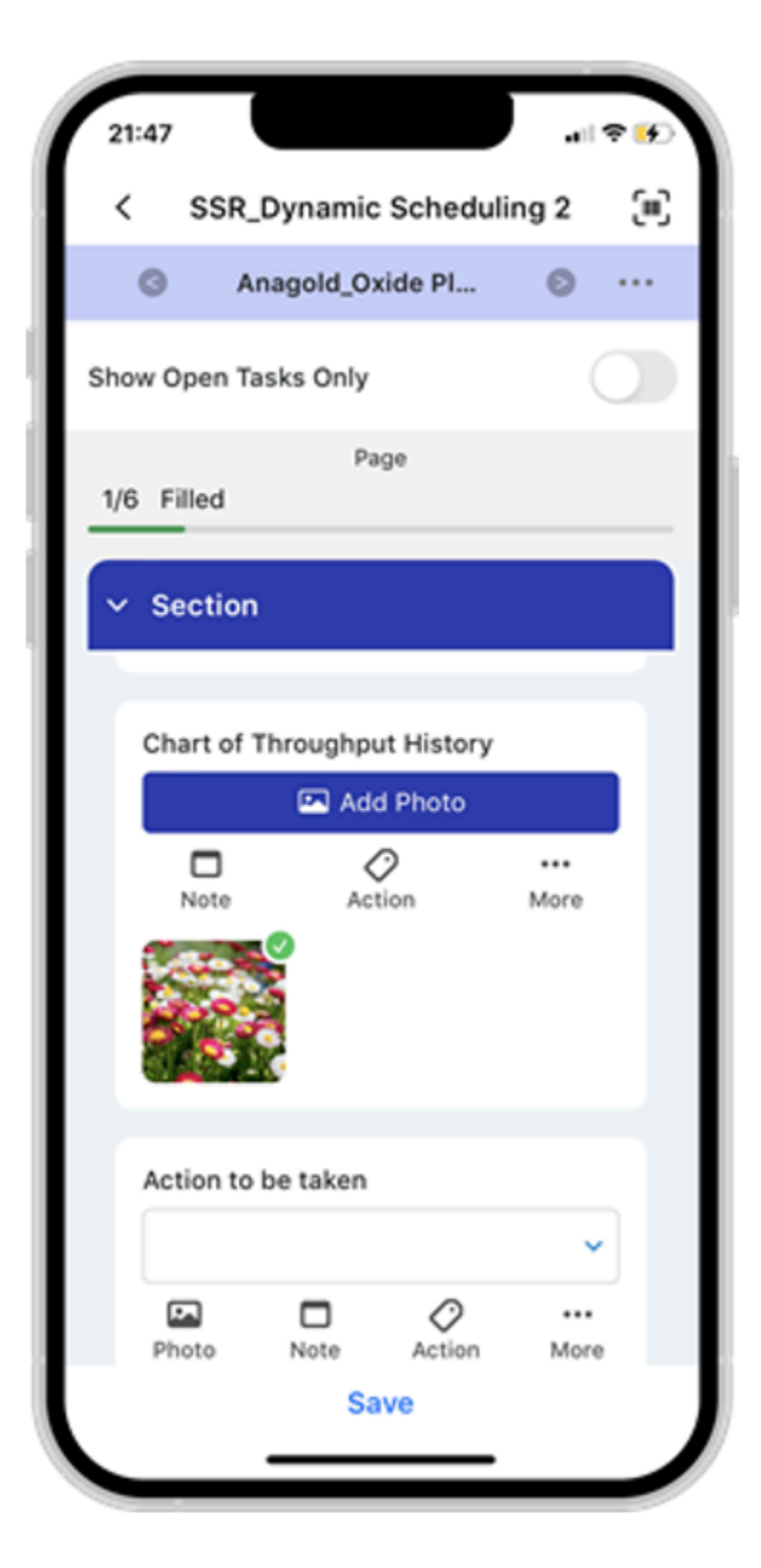

- 3. Select the round, which is in Partially Open status, and tap Add to My Rounds.
- 4. Tap the **My Rounds** tab and select the assigned round to open it.

You can see that some fields or tasks are pre-filled with data. The image, which was given as base64 string is displayed as shown below.

# 2.4. Understanding Error Codes

Following are the possible error codes:

| Error Code/Status | Message                                   | Scenario                                           |
|-------------------|-------------------------------------------|----------------------------------------------------|
| 200               | NA                                        | When the successful response received              |
| 401               | Request header (x-api-key) is<br>missing  | When the authorized API Key is not pro-<br>vided   |
| 401               | Invalid API Key                           | When the provided key is invalid or in-<br>correct |
| 401               | API Key Expired                           | When the key is expired                            |
| 401               | Tenantld Test not found in db<br>or cache | When the tenatid value is not provided             |
| 404               | Round plant id did not exist              | When an incorrect roundPlantID is pro-<br>vided    |
| 500               | Internal server error                     | When the server is not responded                   |